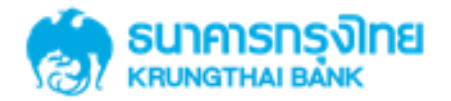

# GFMIS on KTB Corporate Online 3.5 การเรียกดูสถานะ

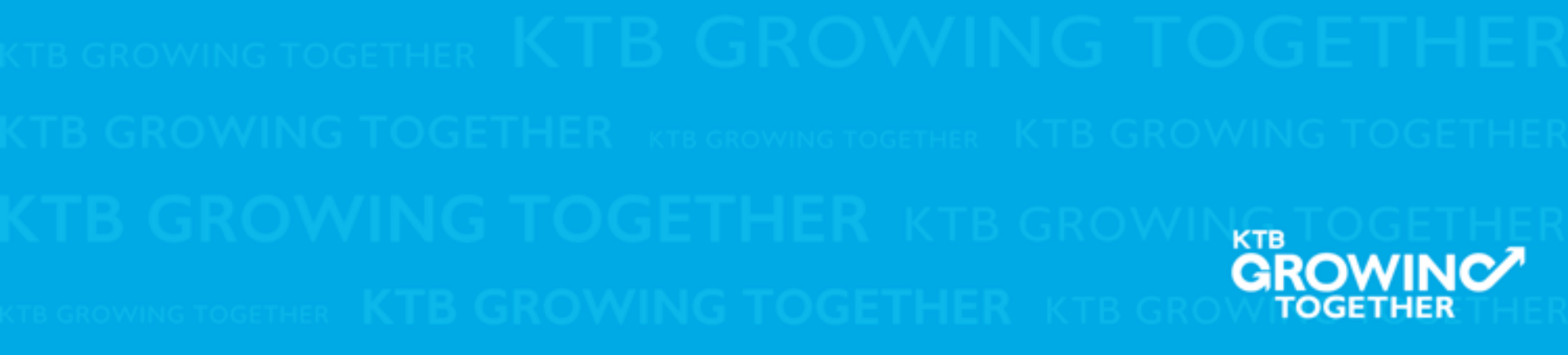

เงินฝากประจำ KTB Zero Tax Extra ที่ธนาการกรุงไทยทุกสาขา

เงินฝากปลอดภาษีระยะเวลาฝาก 24 เดือน ฝากเป็นจำนวนเท่ากันทุกเดือน

ฝากอื่นต่ำ 1,000 บาท สูงสุดไม่เกิน 25,000 บาท

อัตราดอกเบี้ยคงที่ 3.80% ต่อปี
 วันนี้ - 31 มกราคม 2557

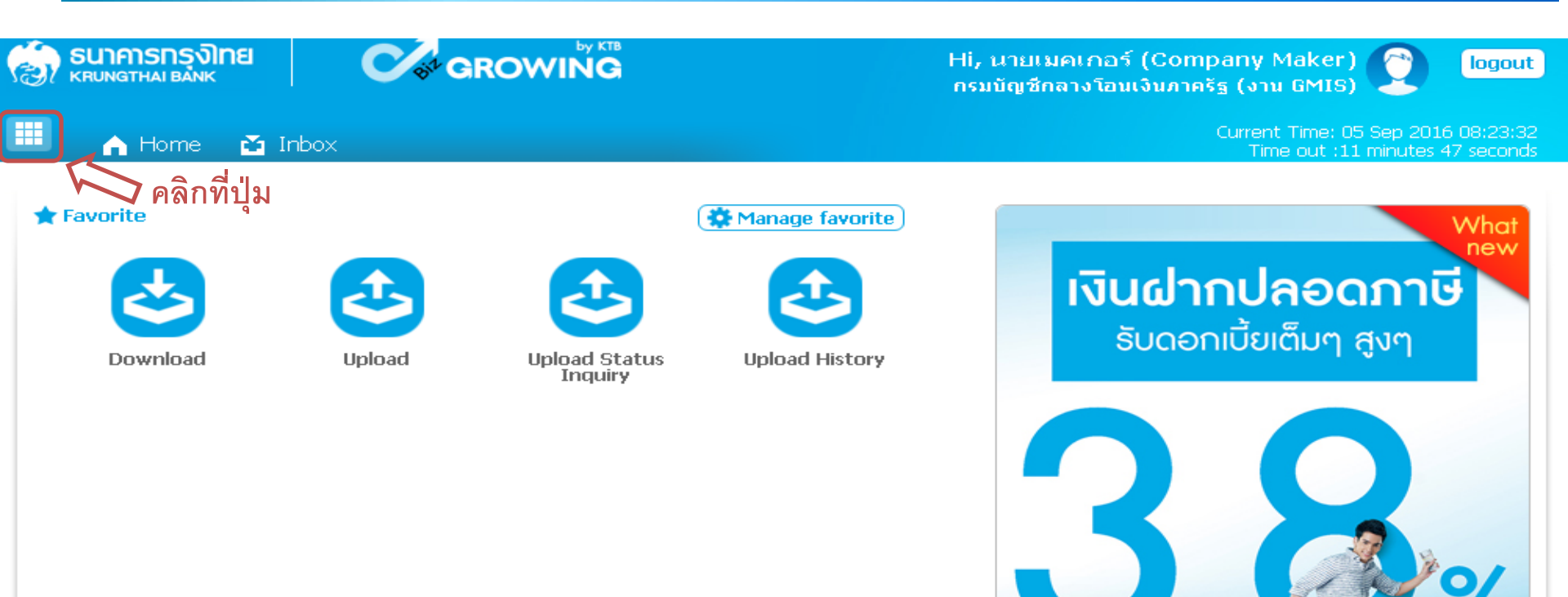

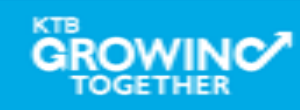

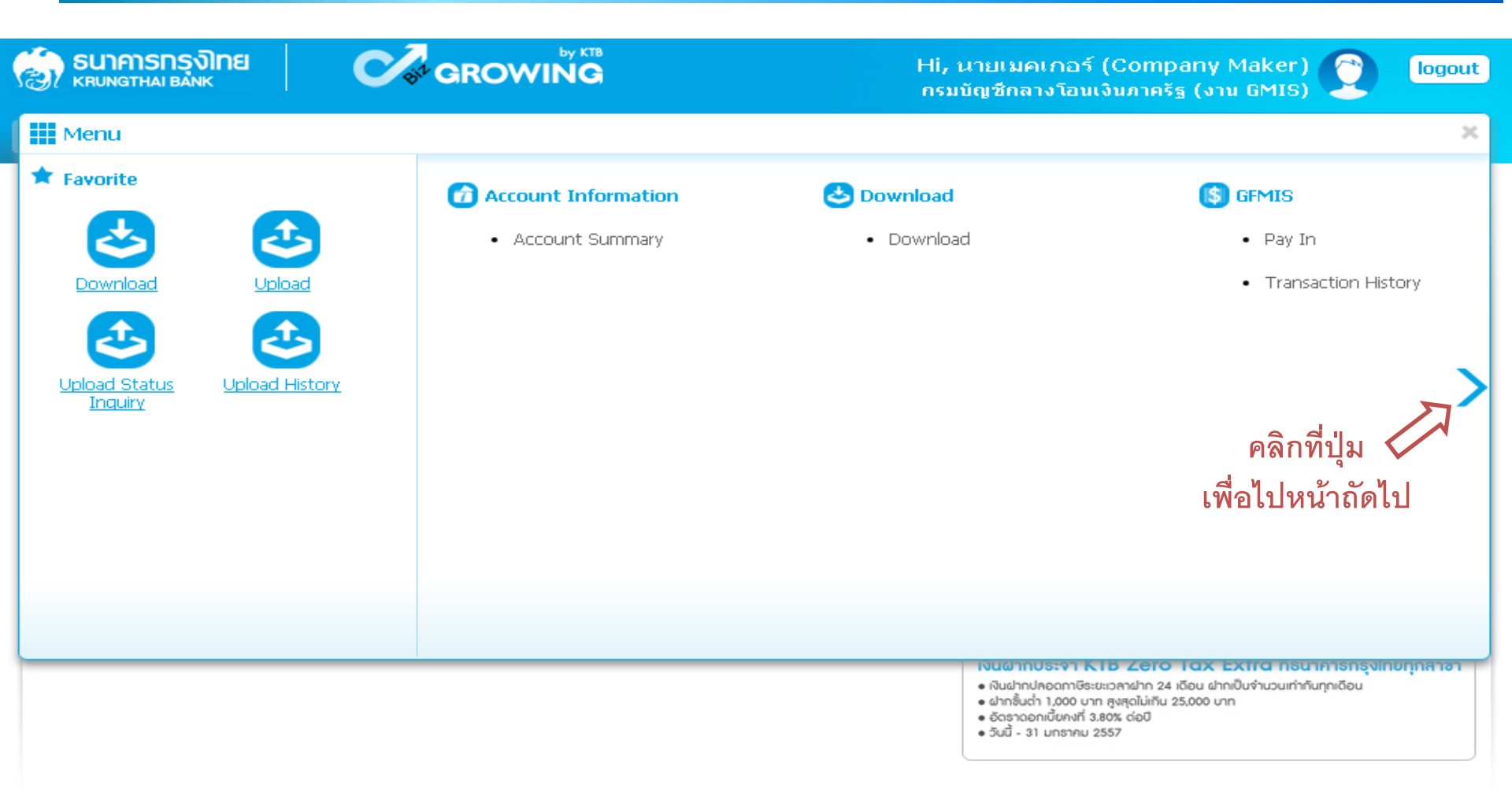

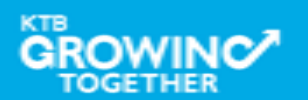

| 🧑 ธนาคารกรุงไทย<br>เหนุ่มการกรุงไทย                                                                                                    | GROWING                                                                                                    | Hi, นายเมคเกอร์ (Company Maker) 🕐 logout<br>กรมบัญชีกลางโอนเงินภาครัฐ (งาน GMIS)                                                                                                    |
|----------------------------------------------------------------------------------------------------|----------------------------------------------------------------------------------------------------|----------------------------------------------------------------------------------------------------|
| Menu                                                                                                    |                                                                                                    | ×                                                                                                    |
| ★ Favorite   Image: Constraint of the second status   Download   Download   Download   Download   Image: Constraint of the second status   Upload   Image: Constraint of the second status   Image: Constraint of the second status | <ul> <li>Government Upload</li> <li>Upload</li> <li>Upload Status Inquiry</li> <li>Upload History</li> </ul> | า เลือก Upload Status Inquiry                                                                                                    |
|                                                                                                    |                                                                                                    | เงนฝากประจา K IB Zero ICX EXTIC กรนาคารกรุงเทยทุกสาชา<br>• เงินฝากปลอดกาษีระชะเวลาฝาก 24 เดือน ฝากเป็นจำนวนเท่ากันทุกเดือน<br>• ฝากชั้นต่ำ 1,000 บาก สูงสุดไม่เกิน 25,000 บาก<br>• อัดราดอกเบี้ยดงที่ 3,80% ต่อปิ<br>• วันนี้ - 31 มกราคม 2557 |

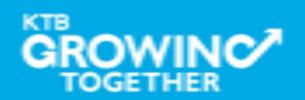

#### Government Transfer Step by Status Inquiry

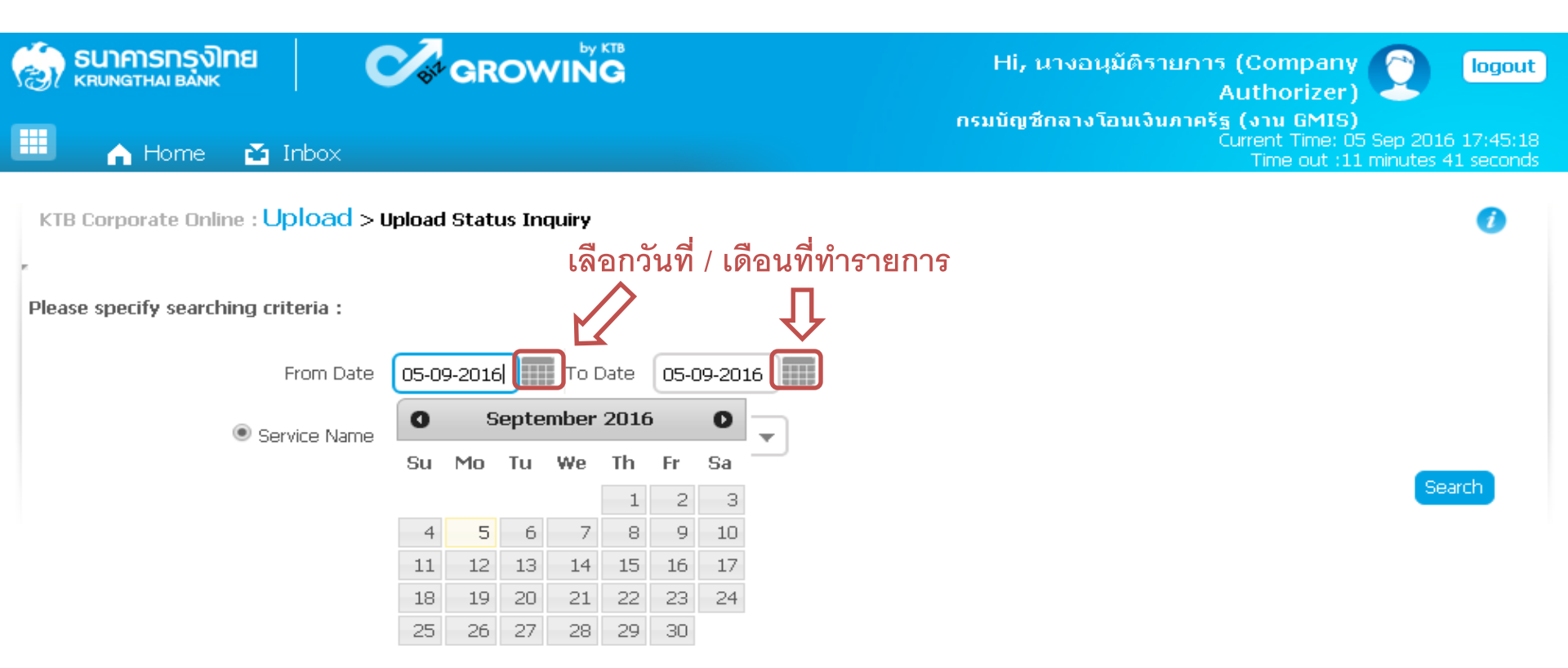

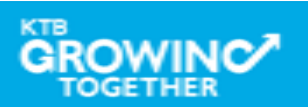

| รมาคารกรุงไทย         เห็นบทฐาหล่า ยลักห         เกินสายสายสายสายสายสายสายสายสายสายสายสายสายส |                                                                                                    | Hi, นางอนุมัติรายการ (Company<br>Authorizer)<br>กรมบัญชีกลางโอนเงินภาครัฐ (งาน GMIS)<br>Current Time: 05 S<br>Time out :14 m | <b>logout</b><br>ep 2016 17:42:29<br>inutes 29 seconds |
|-----------------------------------------------------------------------------------------------|----------------------------------------------------------------------------------------------------|----------------------------------------------------------------------------------------------------|--------------------------------------------------------|
| KTB Corporate Online : Upload                                                                 | > Upload Status Inquiry                                                                                                    |                                                                                                    | 0                                                      |
| Please specify searching criteria :                                                           |                                                                                                    |                                                                                                    |                                                        |
| From Dat                                                                                      | te 05-09-2016 To Date 05-09-2016                                                                                                    |                                                                                                    |                                                        |
| Service Name                                                                                  | KTB iPay Standard 03<br>KTB iPay Direct 01<br>KTB iPay Direct 02<br>KTB iPay Direct 03<br>KTB iPay Standard 03<br>KTB iPay Standard 04 | 🗲 เลือก Service Name ที่ทำรายการ                                                                                             | Search                                                 |

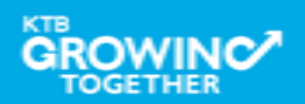

#### Government Transfer Step for Tracking – Status Inquiry

| 1    | <mark>ธนาคารกรุงไท</mark><br>หกบทฐาหล่า Bank | าย            | GROWING                          | Hi, นางอนุมัดิรายการ (Company 🕥 logout)<br>Authorizer)                                                       |
|------|----------------------------------------------|---------------|----------------------------------|----------------------------------------------------------------------------------------------------|
|      | in Home                                      | 🍝 Inbox       |                                  | กรมบัญชีกลางโอนเงินภาครัฐ (งาน GMIS)<br>Current Time: 05 Sep 2016 17:49:14<br>Time out :7 minutes 44 seconds |
| КТ   | 'B Corporate Onlin                           | e : Upload    | > Upload Status Inquiry          | 0                                                                                                    |
| Plea | ase specify searchi                          | ng criteria : |                                  |                                                                                                    |
|      |                                              | From Da       | te 05-09-2016 To Date 05-09-2016 | คลิก Search<br><b>П</b>                                                                                      |
|      |                                              | Service Nar   | ne 🛛 KTB iPay Standard 03 🔹 💌    | Ţ                                                                                                    |
|      |                                              |               |                                  | Search                                                                                                    |

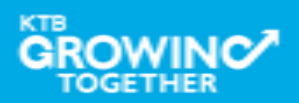

#### Government Transfer Step for Tracking – Status Inquiry

| 🤝 รนาคารกรุงไทย<br>криматна валк    |                              | Hi, นางอนุมัติ<br>กรมบัญชีกลางโอนเจ | รายการ (Company 🕥 logout<br>Authorizer) วิวเก เรื่อง<br>วันภาครัฐ (งาน GMIS) |
|-------------------------------------|------------------------------|-------------------------------------|------------------------------------------------------------------------------|
| 🕮 🏫 Home 🗳 Inbox                    |                              |                                     | Time out :14 minutes 47 seconds                                              |
| KTB Corporate Online : Upload :     | > Upload Status Inquiry      |                                     | 0                                                                            |
| Please specify searching criteria : |                              |                                     |                                                                              |
| From Date                           | e 05-09-2016 To Date 05-09-2 | 2016                                |                                                                              |
| Service Name                        | e KTB iPay Standard 03       | Ŧ                                   |                                                                              |
|                                     |                              |                                     | Search                                                                       |
|                                     |                              | Filter:                             | × Show 30 💌 entries                                                          |
| Date                                | Customer Ref#                | Service Name                        | Status                                                                       |
| 05-09-2016                          | 201609050238178              | KTB iPay Standard 03                | PROCESS                                                                      |
| Showing 1 to 1 of 1 entries         | ĺ                            | 7                                   | << < 1 of 1 > >>                                                             |
|                                     | คลิกเพื่อดูรายละเอี          | ียดการทำรายการ                      |                                                                              |

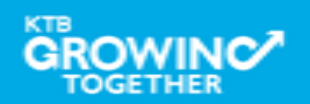

#### Government Transfer Step for Tracking – Status Inquiry

| 163 | 7 KHUNGTHAI BANK                               |                       | Authorizer) 🍝                                                                                                    |
|-----|------------------------------------------------|-----------------------|----------------------------------------------------------------------------------------------------|
|     | 🖌 Home 🏾 🗳 Inbox                               |                       | <mark>กรมบัญชีกลางโอนเงินภาครัฐ (งาน GMIS)</mark><br>Current Time: 05 Sep 2016 17:57:20<br>Time out :14 minutes 31 seconds |
| 1   | KTB Corporate Online : <mark>Upload</mark> > I | Upload Status Inquiry | 0                                                                                                    |
| Ŀ   | Back                                           |                       | 🖶 Print                                                                                                    |
|     | Customer Ref#                                  | 201609050238178       | ①                                                                                                    |
|     | Reference Date                                 | 05-09-2016            | สามารถคลิกเพื่อ Print รายการได้                                                                                            |
|     | Service Name                                   | KTB iPay Standard 03  |                                                                                                    |
|     | Total Amount                                   | 40000.00              |                                                                                                    |
|     | Total Transaction                              | 3                     |                                                                                                    |
|     | Fee Amount                                     | 0.00                  |                                                                                                    |
|     | Authorize Date                                 | 05-09-2016            |                                                                                                    |
|     | Status                                         | 0010010(In Process)   |                                                                                                    |
|     | Description                                    | -                     |                                                                                                    |
|     | Notify to Email                                | -                     |                                                                                                    |
|     | Notify to SMS                                  | -                     |                                                                                                    |

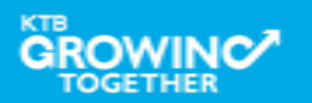

<u>History</u> <u>ประวัติการทำรายการ</u>

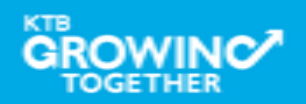

เงินฝากประจำ KTB Zero Tax Extra ที่ธนาการกรุงไทยทุกสาขา

เงินฝากปลอดภาษีระยะเวลาฝาก 24 เดือน ฝากเป็นจำนวนเท่ากันทุกเดือน

ฝากอื่นต่ำ 1,000 บาท สูงสุดไม่เกิน 25,000 บาท

อัตราดอกเบี้ยคงที่ 3.80% ต่อปี
 วันนี้ - 31 มกราคม 2557

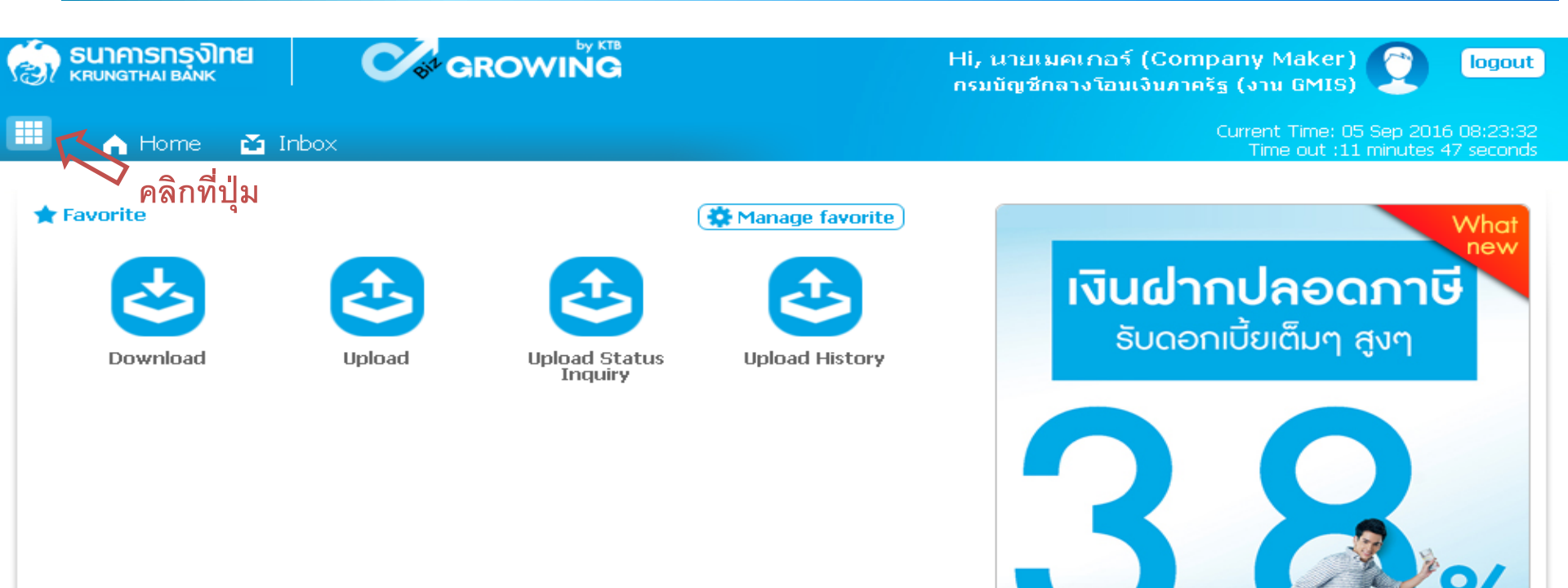

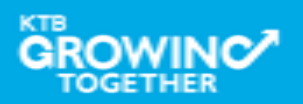

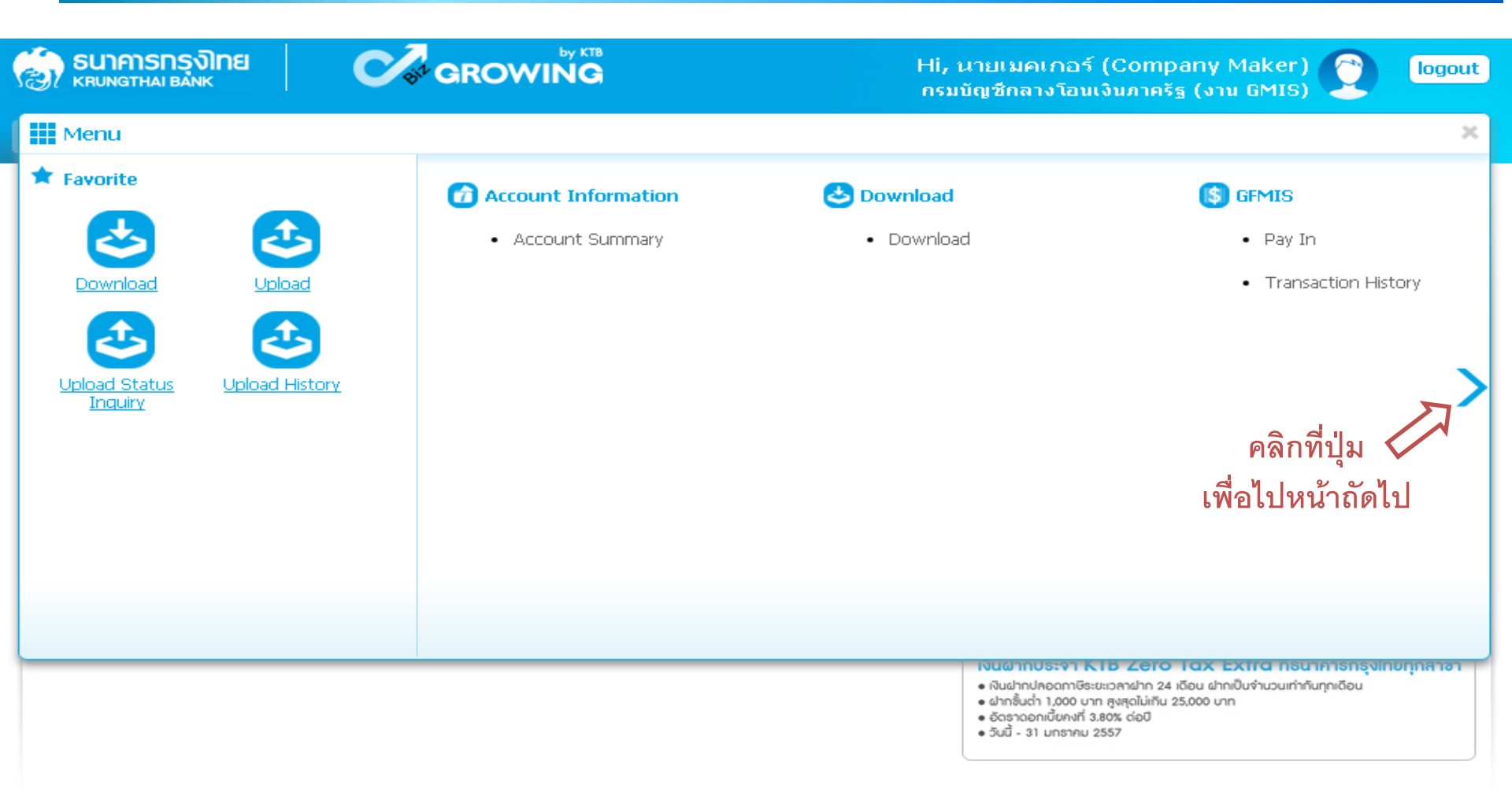

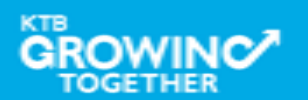

#### Government Transfer Step for Tracking – <u>History</u>

| SUIAISINS SUIAISING KRUNGTHAI BANK                                                                         |                                                                              | Hi, นายเมคเกอร์ (Company Maker) 🕐 logout<br>กรมบัญชีกลางโอนเงินภาครัฐ (งาน GMIS)                                                                                                    |
|----------------------------------------------------------------------------------------------------|------------------------------------------------------------------------------|----------------------------------------------------------------------------------------------------|
| Menu                                                                                                    |                                                                              | ×                                                                                                    |
| <ul> <li>★ Favorite</li> <li>▲ ccount<br/>Summary</li> <li>↓ ↓ ↓ ↓ ↓ ↓ ↓ ↓ ↓ ↓ ↓ ↓ ↓ ↓ ↓ ↓ ↓ ↓ ↓</li></ul> | Sovernment Upload<br>• Upload<br>• Upload Status Inquiry<br>• Upload History | งือก Upload History                                                                                                    |
|                                                                                                    |                                                                              | <ul> <li>เงินฝากปลอดกาษีระยะเวลาฝาก 24 เดือน ฝากเป็นจำนวนเท่ากันทุกเดือน</li> <li>ฝากชั้นต่ำ 1,000 บาก สูงสุดไม่เกิน 25,000 บาก</li> <li>อัตราฉอกเบี้ยคงที่ 3,80% ต่อปี</li> <li>วันนี้ - 31 มกราคม 2557</li> </ul> |

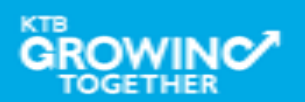

คลิก Search

| Government Transfer Step by – History                                                 |                                                                                                    |
|---------------------------------------------------------------------------------------|----------------------------------------------------------------------------------------------------|
| SUIAISINSIONE<br>KRUNGTHAI BANK GROWING                                               | Hi, นางอนุมัติรายการ (Company Company<br>Authorizer)<br>กรมบัญชีกลางโอนเงินภาครัฐ (งาน GMIS)<br>Current Time: 05 Sep 2016 18:15:21<br>Time out :14 minutes 33 seconds |
| KTB Corporate Online : Upload > Upload History<br>Please specify searching criteria : | 3                                                                                                    |
| From Date 05-09-2016 To Date 05-09-2016                                               |                                                                                                    |
| Service Name     KIB IPay Direct 01     FAILED                                        |                                                                                                    |
| Customer Ref#                                                                         |                                                                                                    |
| <b>ป</b> ิ<br>เลือกเงื่อนไขที่ต้องการค้นหา                                            | Search                                                                                                    |

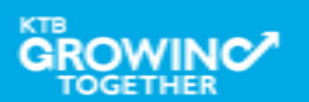

#### Government Transfer Step for Tracking – <u>History</u>

|                            | 9   (         |                      |                          | Hi, นายเมคเ<br>กรมบัญชีกลา | เกอร์ (Company Maker)<br>งโอนเงินภาครัฐ (งาน GMIS) | C logou                              |
|----------------------------|---------------|----------------------|--------------------------|----------------------------|----------------------------------------------------|--------------------------------------|
| 🛄 🔥 Home 👔                 | 🖸 Inbox       |                      |                          |                            | Current Time: 13<br>Time out :14                   | Sep 2016 10:12:(<br>minutes 18 secon |
| KTB Corporate Online       | : Upload >    | Upload History       |                          |                            |                                                    | 0                                    |
| Please specify searching   | g criteria :  |                      |                          |                            |                                                    |                                      |
|                            | From Date     | 01-08-2016 To Date   | 13-09-2016               |                            |                                                    |                                      |
| ۲                          | Service Name  | KTB iPay Standard 03 | •                        |                            |                                                    |                                      |
|                            | Status        | FAILED               | -                        |                            |                                                    |                                      |
| •                          | Customer Ref# |                      | คลิกเลือกราย             | การที่ต้องการ              |                                                    | Search                               |
|                            |               |                      |                          | Filter:                    | × Show 30                                          | ) 🗣 entries                          |
| Date                       | _             | Customer Ref#        | Service Na               | ne                         | Status                                             |                                      |
| 05-09-2016                 |               | 201609050238168      | KTB iPay Standard 03     |                            | FAILED                                             |                                      |
| 05-09-2016                 |               | 201609050238170      | KTB iPay Standard 03 🗸 🗸 |                            | FAILED                                             |                                      |
| 05-09-2016                 |               | 201609050238178      | KTB iPay Standard 03     |                            | COMPLETE DOWN                                      | ILOAD                                |
| 05-09-2016                 |               | 201609050238258      | KTB iPay Standard 03     |                            | FAILED                                             |                                      |
| 05-09-2016                 |               | 201609050238292      | KTB iPay Standard 03     |                            | FAILED                                             |                                      |
| Showina 1 to 5 of 5 entrie | s             |                      |                          |                            |                                                    | 1                                    |

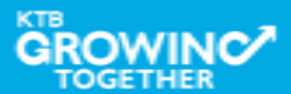

#### Government Transfer Step for Tracking – <u>History</u>

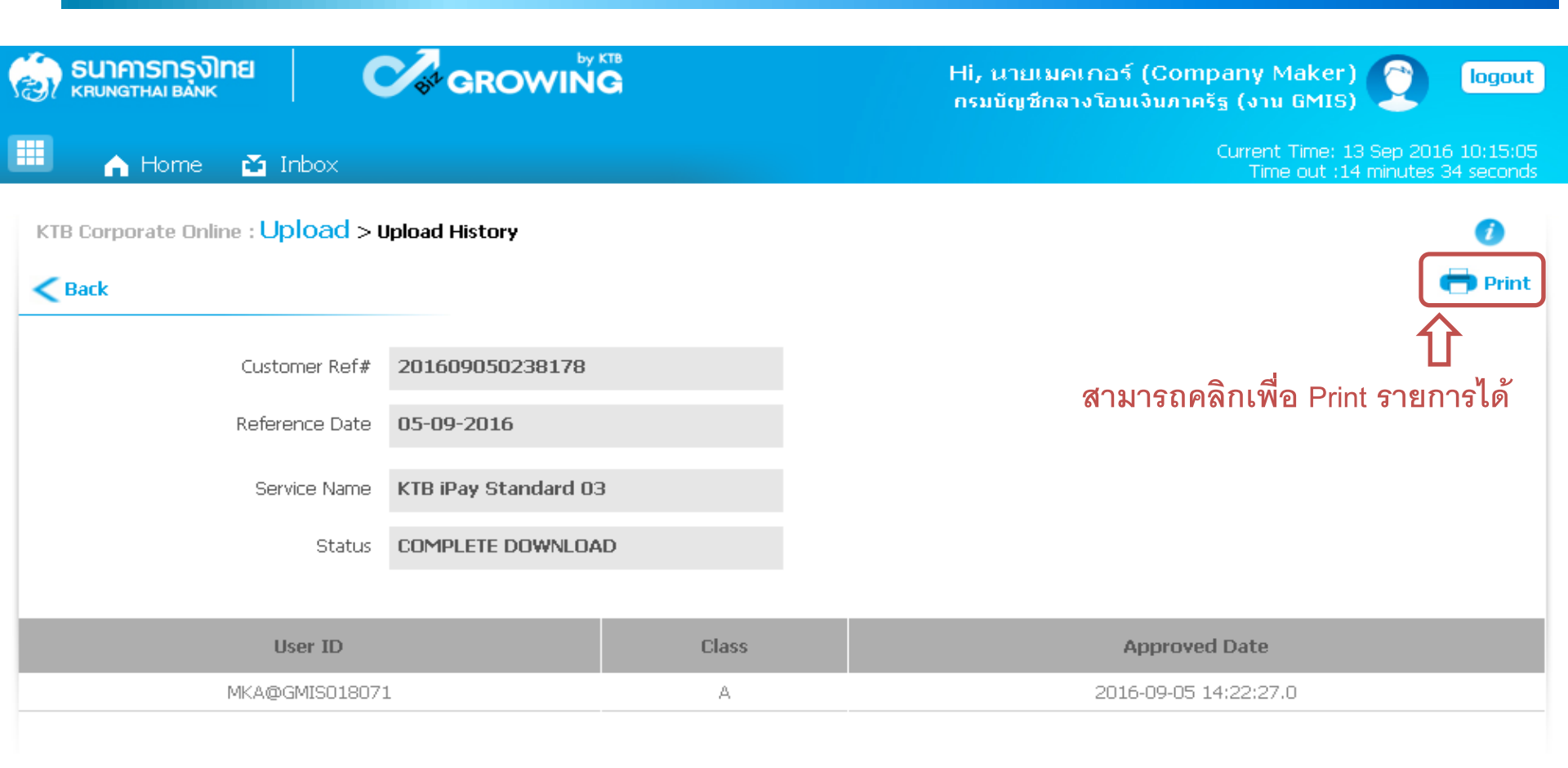

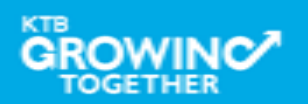

**THANK YOU** Call Center: 02-208-7799 Call Center: 02-111-1111 กรณีที่โทรติดต่อไม่ได้ ติดต่อผ่านช่องทาง email cash.management@ktb.co.th แจ้งรายละเอียดดังนี้ 1. Company ID 2. ชื่อบริษัท 3. ผู้ติดต่อ พร้อมเบอร์โทรกลับ รายละเอียดปัญหา พร้อมหน้าจอ (ถ้ามี) 4.

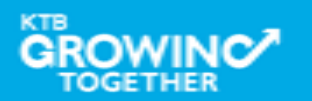

**KTB Cash Management** 

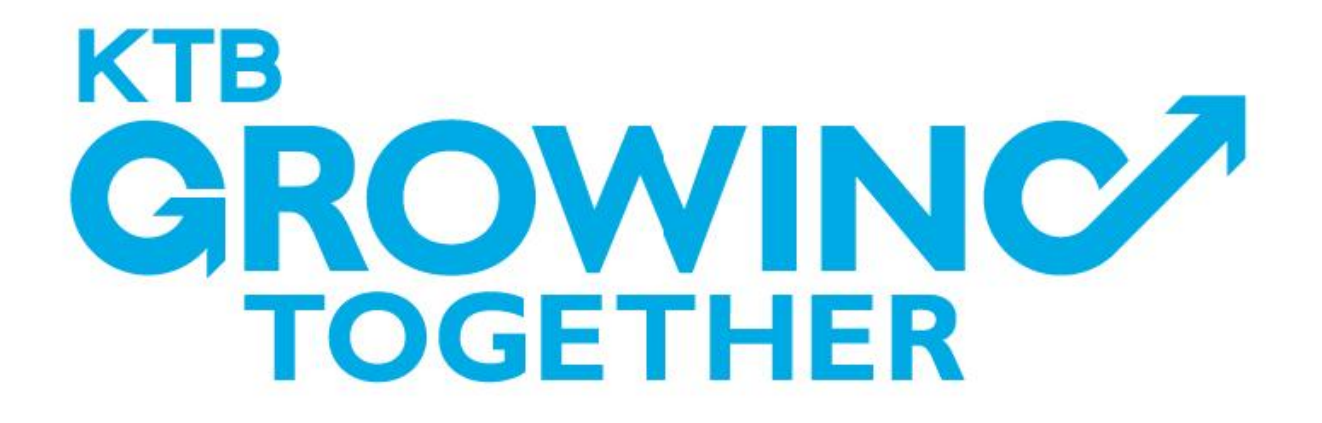

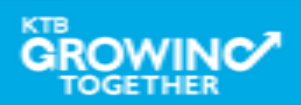